#### **GESTIONPLUS ASESORES: MANUAL DE USO CONTRATOS PARA LA FORMACIÓN**

Una vez dentro de la Aplicación Gestionplus Asesores le aparecerá el siguiente menú:

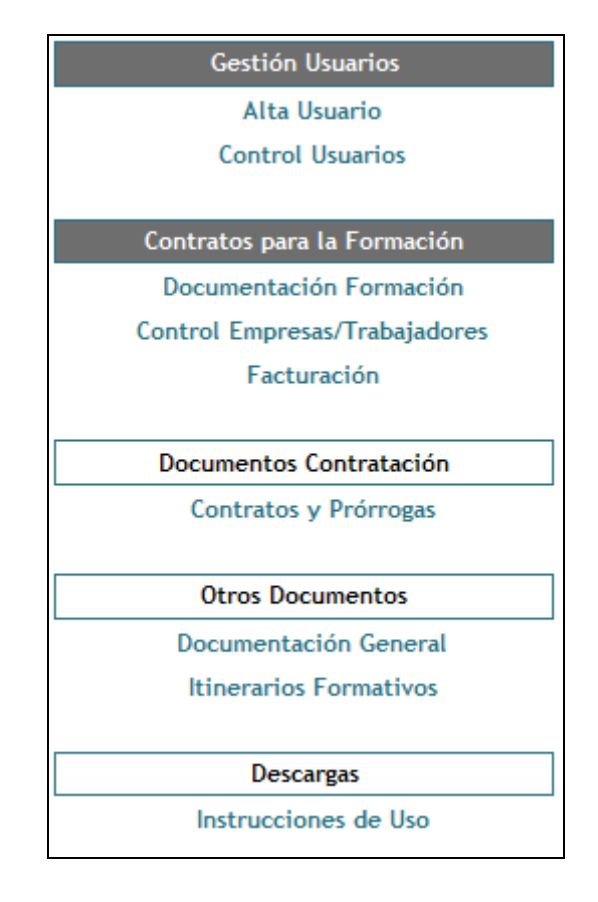

#### Alta usuario

• En este apartado podremos crear usuarios para que utilicen la aplicación para mecanizar los datos del contrato en formación introduciendo los datos de empresa y trabajador y llevando el control de la gestión de los documentos.

| ZONA ASESORES                                          | APLICACIÓN DE GESTIÓN PARA | ASESORES      |
|--------------------------------------------------------|----------------------------|---------------|
| Gestión Usuarios                                       | ALTA US                    | SUARIO        |
| Alta Usuario<br>Control Usuarios                       | • Usuario:                 | * Contraseña: |
| Contratos para la Formación<br>Documentación Formación | Contratos para la          | formación: 🗖  |
| Control Empresas/Trabajadores                          | Envi                       | iar           |
| Documentos Contratación                                |                            |               |
| Contratos y Prórrogas                                  |                            |               |
| Otros Documentos                                       |                            |               |
| Documentación General                                  |                            |               |
| Itinerarios Formativos                                 |                            |               |
| Descargas                                              |                            |               |
| Instrucciones de Uso                                   |                            |               |
|                                                        |                            |               |
|                                                        |                            |               |
|                                                        |                            |               |

#### **Control usuario**

 Seleccionando esta opción tenemos un control de los usuarios que hemos dado de alta para poder inhabilitarlos temporalmente, eliminarlos o modificar sus datos.

| ZONA ASESURES                                          |            |            | APLICACION DE GE    | STION PARA ASESORES |                  |           |              | SALI   |
|--------------------------------------------------------|------------|------------|---------------------|---------------------|------------------|-----------|--------------|--------|
| Gestión Usuarios                                       |            |            |                     | CONTROL USUARIOS    |                  |           |              |        |
| Alta Usuario<br>Control Usuarios                       | Usuario 💙  | Contraseña | Contratos Formación | Formación Contínua  | Servicios Online | Modificar | Baja         | Elimir |
| Contratos para la Formación<br>Documentación Formación | dem        | 1234       | 1                   | 1                   | 1                | 2         |              | m      |
| Control Empresas/Trabajadores<br>Facturación           | DEMO JORDI | 123456     | 1                   | ×                   | ×                | 2         |              | Ì      |
| Documentos Contratación                                | figueres   | figueres   | 1                   | ×                   | ×                | 2         | $\checkmark$ | M      |
| Contratos y Prórrogas                                  | NUEV01     | NUEVO1     | 1                   | ×                   | ×                | 2         | $\checkmark$ | Ī      |
| Otros Documentos                                       | usuario    | usuario    | 1                   | ×                   | ×                | 1         | $\checkmark$ | m      |
| Documentación General<br>Itinerarios Formativos        |            |            |                     |                     |                  |           |              |        |
| Descargas                                              |            |            |                     |                     |                  |           |              |        |
| Instrucciones de Uso                                   | -          |            |                     |                     |                  |           |              |        |
|                                                        |            |            |                     |                     |                  |           |              |        |

¿Cómo introducir los datos del contrato en formación?

• **Documentación Formación:** Al acceder a esta opción del menú nos aparecerá el formulario que necesitamos rellenar para generar los documentos oficiales, el contrato, el anexo y el documento de domiciliación bancaria.

| ZONA ASESORES                    |                                | APLICACIÓN DE GESTIÓN PARA ASESORES                 | SALIR |
|----------------------------------|--------------------------------|-----------------------------------------------------|-------|
| Gestión Usuarios                 |                                | DOCUMENTACIÓN FORMACIÓN                             |       |
| Alta Usuario<br>Control Usuarios |                                | LA EMPRESA CONTRATANTE                              |       |
| Contratos para la Formación      | * Razón social:                | * C.I.F./N.I.F:                                     |       |
| Documentación Formación          | * D./Dña:                      | * CIF/NIF/NIE:                                      |       |
| Control Empresas/Trabajadores    | * En concepto                  |                                                     |       |
| Facturación                      | de:                            |                                                     |       |
|                                  | - Direction:                   | - Localidad:                                        |       |
| Documentos Contratación          |                                | Provincia:                                          |       |
| Contratos y Prórrogas            | * Persona de Contacto:         |                                                     |       |
| Otros Documentos                 | * Teléfono: Fai                | x: E-mail:                                          |       |
| Documentación General            | Actividad ACTIVIDADES ADMINIST | RATIVAS DE OFICINA Y OTRAS ACTIVIDADES AUXILIARES A | -     |
| Itinerarios Formativos           | Economica:                     |                                                     | _     |
|                                  | Cotización:                    |                                                     |       |
| Descargas                        |                                |                                                     |       |
| Instrucciones de Uso             |                                | EL CENTRO DE TRABAJO                                |       |
|                                  |                                |                                                     |       |
|                                  | Nacionalidad: ESPAÑA           | Municipio: ABABUJ                                   |       |
|                                  |                                |                                                     |       |

# Gestión PLUS asesores

| ZONA ASESORES                 | APLICACIÓN DE GESTIÓN PARA ASESORES                    | SALIR        |
|-------------------------------|--------------------------------------------------------|--------------|
| Gestión Usuarios              | EL/ LA TRABAJADOR/A                                    |              |
| Alta Usuario                  |                                                        |              |
| Control Usuarios              | * Nombre: * Apellido 1: * Apellido 2:                  |              |
| Contratos para la Formación   | Certificado de Profesionalidad Si C No 🙃 Denominacion: | ]            |
| Documentación Formación       | Título Formación Profesional Si O No 🙃 Denominacion:   |              |
| Control Empresas/Trabajadores | * Fecha de Nacimiento: 1 V / Enero V / D.N.I.:         | Sexo: Hombre |
| Facturación                   | Nacionalidada ESDAÑA                                   |              |
|                               |                                                        |              |
| Documentos Contratación       | Pais Residencia:                                       |              |
| Contratos y Prórrogas         | * Provincia: ABABUJ                                    | •            |
|                               | * Ocupación: Seleccione la ocupación del trabajador    |              |
| Otros Documentos              | * E laicion                                            |              |
| Documentación General         |                                                        |              |
| Itinerarios Formativos        |                                                        |              |
|                               | LA FORMACIÓN                                           |              |
| Descargas                     |                                                        |              |
| Instrucciones de Uso          | CALENDARIO FORMATIVO                                   |              |
|                               | * F. Inicio:                                           | <b>m</b>     |
|                               |                                                        |              |
|                               | Nivel Formativo:                                       | 10           |
|                               | LESTUDIOS PRIMARIOS INCOMPLETOS                        |              |
|                               | * Horario de formación:                                |              |

| ZONA ASESORES                                                           |                                                      | APLICACIÓN DE GESTIÓN PARA ASESORES                                        | Si                             |
|-------------------------------------------------------------------------|------------------------------------------------------|----------------------------------------------------------------------------|--------------------------------|
| Gestión Usuarios<br>Alta Usuario<br>Control Usuarios                    | Horario de formación:     Existe un convenio colecti | vo que autorice estas duraciones: Si 🔽                                     |                                |
| Contratos para la Formación                                             |                                                      | N° de Ho<br>Min. Actividad For                                             | ras<br>mativa                  |
| Documentación Formación<br>Control Empresas/Trabajadores<br>Facturación |                                                      | % Principal Co<br>1° Act. Formativa 25%<br>Años 2° y 3° Act. Formativa 15% | mplem                          |
| Documentos Contratación                                                 | 1<br>1<br>1<br>1                                     |                                                                            |                                |
| Contratos y Prórrogas                                                   |                                                      | DATOS BANCARIOS DE LA EMPRESA                                              |                                |
| Otros Documentos                                                        | * Titular de la cuenta:                              |                                                                            |                                |
| Documentación General<br>Itinerarios Formativos                         | * N.I.F:<br>Banco:<br>Domicilio Sucursal:            | • C.C.C.:                                                                  |                                |
| Descargas                                                               |                                                      | L                                                                          |                                |
| Instrucciones de Uso                                                    |                                                      | DIRECCIÓN ALTERNATIVA ENVIO                                                |                                |
|                                                                         | Destinatario:                                        | T                                                                          | felefono: coalidad: Provincia: |

Una vez introducidos todos los datos del formulario podremos generar los documentos anteriormente mencionados.

#### ¿Cómo modifico los datos de las empresas y los trabajadores?

 Control Empresas/Trabajadores: Al acceder a esta opción del menú veremos el listado de las empresas dadas de alta con el anterior formulario y podremos acceder desde este mismo listado a la modificación de los datos de la empresa, el listado de trabajadores que tiene esa empresa contratados y la posibilidad de dar de alta un nuevo trabajador con los datos de la empresa ya rellenos.

| ZURA ASLSURES                                          |                          |                          | APERACIÓN DE C                     | C3110N FAR | or ASESURES               |           |               | SALI                |
|--------------------------------------------------------|--------------------------|--------------------------|------------------------------------|------------|---------------------------|-----------|---------------|---------------------|
| Gestión Usuarios                                       |                          |                          |                                    | CONTROL D  | DE EMPRESAS               |           |               |                     |
| Control Usuarios                                       | Empresa 💙                | CIF 👻                    | Persona de Contacto 💙              | Telefono   | Email 💙                   | Modificar | Trabajador/es | Nuevo<br>Trabajador |
| Contratos para la Formación<br>Documentación Formación | Pruebas Sa               | 11111111H                | Francisco Gómez Polo               | 987987987  | polopower86@hotmail.es    | 2         | Ď             | đ                   |
| Control Empresas/Trabajadores<br>Facturación           | PRUEBA2 SA               | 33333333P                | PRUEBA PRUEBA 333                  | 9999999999 | FGOMEZ@SYSTEMFORMACION.ES | <b>1</b>  | Ŭ             | đ                   |
| Documentos Contratación                                | DEMO SA                  | 778040 <mark>4</mark> 2X | PRUEBA PRUEBA                      | 9999999999 | FGOMEZ@SYSTEMFORMACION.ES | 2         | Ď             | 1                   |
| Contratos y Prórrogas                                  | PRUEBA NUEVA             | B00000000                | PRUEBA                             | 924102905  | PRUEBA@HOTMAIL.COM        | 1         | Ď             | 1                   |
| Otros Documentos                                       |                          |                          |                                    |            |                           |           |               |                     |
| Documentación General<br>Itinerarios Formativos        | FÁBRICA DE<br>MAGDALENAS | 06235611N                | JESUS MARTÍN -<br>CONSUEGRA MERINO | 610383922  | J.MARTINCONS@HOTMAIL.COM  | 2         | Ó             | đ                   |
| Descargas                                              |                          |                          |                                    |            |                           |           |               |                     |
| Instrucciones de Uso                                   |                          |                          |                                    |            |                           |           |               |                     |
|                                                        |                          |                          |                                    |            |                           |           |               |                     |

### • Opción trabajadores

En esta opción del listado anterior veremos los trabajadores de esa empresa con el tipo de contrato, la fecha de inicio, de fin y la de baja si existiese, podemos modificar los datos del trabajador y comprobar si los documentos generados se han enviado y revisado por la central, además de poder descargarnos un documento con los importes a bonificar mensualmente por parte de la empresa a partir del mes de mayo de 2012.

| ZONA ASESORES                                          |                       |                   | APLICACIÓN DI  | E GESTIÓN PA | RA ASESORES  |           |            |                        |                         | SALIF              |
|--------------------------------------------------------|-----------------------|-------------------|----------------|--------------|--------------|-----------|------------|------------------------|-------------------------|--------------------|
| Gestión Usuarios                                       |                       |                   |                | CONTROL      | DE EMPRESAS  |           |            |                        |                         |                    |
| Alta Usuario<br>Control Usuarios                       | Trabajador/es ❤       | Contrato/Prórroga | Fecha Inicio 🂙 | Fecha Fin 💙  | • Fecha Baja | Modificar | Documentos | Documentos<br>Enviados | Documentos<br>Revisados | Import<br>Bonifica |
| Contratos para la Formación<br>Documentación Formación | Prueba4 Prueba Prueba | Prórroga 1        | 08/09/2011     | 29/09/2011   | 2            | <b>3</b>  | Ü          | ~                      | ×                       | 2                  |
| Control Empresas/Trabajadores<br>Facturación           | Prueba5 Prueba Prueba | Contrato          | 01/01/1970     | 01/01/1970   | 14/03/2012   | <b>B</b>  | ù          | 1                      | 1                       |                    |
| Documentos Contratación<br>Contratos y Prórrogas       | Prueba2 Prueba Prueba | Contrato          | 01/01/1970     | 01/01/1970   | 2            | 2         | Ċ          | 1                      | ~                       | 045                |
| Otros Documentos                                       | Prueba6 Prueba Prueba | Prórroga 1        | 01/01/1970     | 01/01/1970   | 17/11/2011   | 2         | Ŭ          | ×                      | ×                       | 0                  |
| Documentación General<br>Itinerarios Formativos        | Prueba3 Prueba Prueba | Prórroga 1        | 01/01/1970     | 01/01/1970   | 06/12/2011   | 2         | Ď          | ×                      | ×                       | 0                  |
| Descargas                                              | Prueba Prueba Prueba  | Prórroga 2        | 01/01/1970     | 01/01/1970   | 2            | 2         | Ú          | 4                      | 1                       | 2                  |
| Instrucciones de Uso                                   |                       |                   |                |              |              |           |            |                        |                         |                    |
|                                                        |                       |                   |                |              |              |           |            |                        |                         |                    |

#### ¿Cómo genero la documentación automáticamente?

 Documentos: desde esta opción en el listado accedemos a los documentos que podemos generar con los datos introducidos anteriormente, para poder acceder a la opción de subir los documentos a la plataforma es necesario introducir el identificador del contrato que aparece en la huella de ese contrato.

| ZONA ASESORES                                                                                                    | APLICACIÓN DE GESTIÓN PARA ASESORES                                                                                                    | SALIF                      |
|----------------------------------------------------------------------------------------------------|----------------------------------------------------------------------------------------------------|----------------------------|
| Gestión Usuarios                                                                                                    | DOCUMENTOS DESCARGABLES                                                                                                    |                            |
| Alta Usuario<br>Control Usuarios                                                                                                    | Contrato Formación:                                                                                                    |                            |
| Contratos para la Formación<br>Documentación Formación                                                                               | Domiciliación Bancaria:                                                                                                    |                            |
| Control Empresas/Trabajadores<br>Facturación                                                                                         | Comunicación electrónica del contrato para la formación y el aprendizaje en el servicio Público de Empleo Estata                                                                                                    | al ( <u>www.sepe.es</u> ). |
|                                                                                                    |                                                                                                    |                            |
| Documentos Contratación                                                                                                    |                                                                                                    |                            |
| Documentos Contratación<br>Contratos y Prórrogas                                                                                     | Guarde el fichero en formato XML para su posterior subida en la aplicacion Contrat@.                                                                                                    |                            |
| Documentos Contratación<br>Contratos y Prórrogas<br>Otros Documentos                                                                 | Guarde el fichero en formato XML para su posterior subida en la aplicacion Contrat@.                                                                                                    |                            |
| Documentos Contratación<br>Contratos y Prórrogas<br>Otros Documentos<br>Documentación General<br>Itinerarios Formativos              | Guarde el fichero en formato XML para su posterior subida en la aplicacion Contrat@.  DOCUMENTOS REGISTRADOS INEM  *Es necesario el envio de los documentos originales escaneados o por fax al número (2019) 954 50 23 81 G .               |                            |
| Documentos Contratación<br>Contratos y Prórrogas<br>Otros Documentos<br>Documentación General<br>Itinerarios Formativos<br>Descargas | Guarde el fichero en formato XML para su posterior subida en la aplicacion Contrat@.  DOCUMENTOS REGISTRADOS INEM  *Es necesario et envio de los documentos originales escaneados o por fax al número (2019) 954 50 23 81 © .  1* PRÓBENCIA |                            |

| ZONA ASESORES                                                           | APLICACIÓN DE GESTIÓN PARA ASESORES   SALIF                                                                                                    |
|-------------------------------------------------------------------------|----------------------------------------------------------------------------------------------------|
| Gestión Usuarios<br>Alta Usuario<br>Control Usuarios                    | Contrato Formación: 72<br>Anexo Contrato Formación: 72                                                                                          |
| Contratos para la Formación                                             | Domiciliación Bancaria:                                                                                                    |
| Documentación Formación<br>Control Empresas/Trabajadores<br>Facturación | Comunicación electrónica del contrato para la formación y el aprendizaje en el servicio Público de Empleo Estatal ( <u>www.sepe.es</u> ).       |
| Documentos Contratación<br>Contratos y Prórrogas                        | Guarde el fichero en formato XML para su posterior subida en la aplicacion Contrat@.                                                            |
| Otros Documentos                                                        | DOCUMENTOS REGISTRADOS INEM                                                                                                    |
| Documentación General<br>Itinerarios Formativos                         | * Es necesario el envio de los documentos originales escaneados o por fax al número 🚛 954 50 23 81 🚱 .                                          |
|                                                                         | CONTRATO                                                                                                    |
| Descargas<br>Instrucciones de Uso                                       | Contrato Formación:     Examinar     FAX:     Anexo Contrato Formación:     Examinar     FAX:     Domiciliación Bancaria:     Examinar     FAX: |

En esta pantalla además de poder generar la documentación podremos enviarla por fax o directamente desde la aplicación (recordamos que son necesarios los originales, pero con los documentos enviados de este modo podremos comenzar a gestionar la formación).

En esta misma pantalla podremos generar el archivo en XML necesario para dar de alta el contrato en la aplicación contrat@ del Servicio de Empleo Público Estatal (SEPE).

Una vez se envíen los documentos en caso de hacerlo por la aplicación los documentos que podremos descargarnos serán los ya rellenos y firmados.

#### ¿Qué facturación genero mensualmente?

• **Facturación:** en esta opción podremos elegir el mes y el año del cual queremos comprobar cuál es la facturación que se nos ha generado con los contratos de formación.

| ZONA ASESORES                 | APLICACIÓN DE GESTIÓN PARA ASESORES | SAI |
|-------------------------------|-------------------------------------|-----|
| Gestión Usuarios              | FACTURACIÓN DE FORMACIÓN            |     |
| Alta Usuario                  |                                     |     |
| Control Usuarios              | Mar/Aña                             |     |
| Contratos para la Formación   |                                     |     |
| Documentación Formación       |                                     |     |
| Control Empresas/Trabajadores | Enviar                              |     |
| Facturación                   |                                     |     |
| Documentos Contratación       |                                     |     |
| Contratos y Prórrogas         |                                     |     |
| Otros Documentos              |                                     |     |
| Documentación General         |                                     |     |
| Itinerarios Formativos        |                                     |     |
| Descargas                     |                                     |     |
| Instrucciones de Uso          |                                     |     |
|                               |                                     |     |
|                               |                                     |     |
|                               |                                     |     |
|                               |                                     |     |

| ZONA ASESORES                    | APLIC                                           | ACIÓN DE GESTIÓN PARA ASESORES                         | SALI |
|----------------------------------|-------------------------------------------------|--------------------------------------------------------|------|
| Gestión Usuarios                 |                                                 | FACTURACIÓN DE FORMACIÓN                               |      |
| Alta Usuario<br>Control Usuarios |                                                 |                                                        |      |
| Contratos para la Formación      | Mes                                             | Ano: Junio 2012                                        |      |
| Documentación Formación          |                                                 |                                                        |      |
| Control Empresas/Trabajadores    |                                                 | Enviar                                                 |      |
| Facturación                      | Comision generada desde el 1/6/2012 al 30/6/201 | (Las comisiones se liquidan bimensualmente del 1 al 5) |      |
| Documentos Contratación          |                                                 |                                                        |      |
| Contratos y Prórrogas            | <sup>]</sup> Total: 129,00 €                    |                                                        |      |
| Otros Documentos                 | DATOS DE FACTURACIÓN                            | DETALLE FACTURACIÓN                                    |      |
| Documentación General            |                                                 | GESTIÓN FACTURA                                        |      |
| Itinerarios Formativos           | Razón Social: Prueba Asesores SL                | NIF/CIF: 11111111H                                     |      |
| Decement                         | Dirección: C/ Prueba                            | Localidad: Sevilla                                     |      |
| Instrucciones de Uso             | Provincia: Sevilla                              | CP: 41000                                              |      |
|                                  |                                                 |                                                        |      |
|                                  |                                                 |                                                        |      |
|                                  |                                                 |                                                        |      |
|                                  |                                                 |                                                        |      |
|                                  |                                                 |                                                        |      |

Una vez seleccionamos el mes y el año y pulsamos enviar veremos el importe que generamos y el detalle de facturación donde nos aparecerán los trabajadores que están recibiendo formación en ese mes y cuantos días de ese mes están recibiendo esta formación y si el recibo ha sido cobrado o devuelto.

|                                                                                                    |                       | APLICACI                  | òn de gesti   | ON PARA ASES   | DRES            |            |               |         |              | SALIR   |
|----------------------------------------------------------------------------------------------------|-----------------------|---------------------------|---------------|----------------|-----------------|------------|---------------|---------|--------------|---------|
| Gestión Usuarios                                                                                                    |                       | FAC                       | TURACIÓN C    | ONTRATOS PAR   | A LA FORMACIÓ   | ÓN         |               |         |              |         |
| Alta Usuario<br>Control Usuarios                                                                                                  |                       | Facturación correspondier | nte al period | lo comprendido | entre el dia 01 | /06/2012 y | el 30/06/2012 | 2       |              |         |
| Contratos para la Formación                                                                                                    | Empresa               | Trabajador/es 💙           | Formación     | Fecha Inicio   | 🕈 Fecha Fin 🂙   | Fecha Baj  | a Recibo Mes  | Cobrado | Devuelto     | o Comis |
| Documentación Formación<br>Control Empresas/Trabajadores                                                                          | PRUEBA2 SA            | PRUEBA TRABAJADOR PRUEBA  | Contrato      | 12/03/2012     | 12/03/2013      |            | 215,00 €      |         | ~            | 32,2    |
| Facturación                                                                                                    | DEMO SA               | PRUEBA PRUEBA PRUEBA      | Contrato      | 23/03/2012     | 23/03/2013      |            | 215,00€       |         | $\checkmark$ | 32,2    |
| Documentos Contratación<br>Contratos y Prórrogas                                                                                  | PRUEBA NUEVA          | PRUEBA NUEVA NUEVA        | Contrato      | 30/03/2012     | 29/03/2013      |            | 215,00€       |         | $\checkmark$ | 32,2    |
| Otros Documentos                                                                                                    | FÁBRICA DE MAGDALENAS | PAQUITO FÉRNANDEZ OCHOA   | Contrato      | 02/05/2012     | 01/05/2013      | 122        | 215,00€       |         | $\checkmark$ | 32,2    |
| Documentación General<br>Itinerarios Formativos                                                                                   |                       |                           |               |                |                 |            |               |         |              |         |
| Descargas                                                                                                    |                       |                           |               |                |                 |            |               |         |              |         |
| Instrucciones de Uso                                                                                                    |                       |                           |               |                |                 |            |               |         |              |         |
|                                                                                                    |                       |                           |               |                |                 |            |               |         |              |         |
| Contratos y Prórrogas<br>Otros Documentos<br>Documentación General<br>Itinerarios Formativos<br>Descargas<br>Instrucciones de Uso | FÁBRICA DE MAGDALENAS | PAQUITO FÉRNANDEZ OCHOA   | Contrato      | 02/05/2012     | 01/05/2013      |            | 215,00€       |         |              | 2       |

## ¿Cómo prorrogo el contrato de un trabajador en formación?

• **Contratos y prórrogas:** en esta opción volvemos a ver el listado de empresas y al pulsar el icono de trabajadores, nos aparecerá el listado de trabajadores para poder ampliar su contrato.

| ZONA ASESORES                                   | APLICACIÓN DE GESTIÓN PARA ASESORES |            |                                 |                          |                           |             |  |
|-------------------------------------------------|-------------------------------------|------------|---------------------------------|--------------------------|---------------------------|-------------|--|
| Gestión Usuarios                                | CONTROL DE EMPRESAS                 |            |                                 |                          |                           |             |  |
| Alta Usuario<br>Control Usuarios                | Empresa 💙                           | CIF 💙      | Persona de Contacto 💙           | Telefono                 | Email 😽                   | Trabajador/ |  |
| Contratos para la Formación                     | Pruebas Sa                          | 11111111H  | Francisco Gómez Polo            | 987987987                | polopower86@hotmail.es    | Ď           |  |
| Control Empresas/Trabajadores                   | PRUEBA2 SA                          | 333333339P | PRUEBA PRUEBA 333               | 9999999 <mark>9</mark> 9 | FGOMEZ@SYSTEMFORMACION.ES | Ď           |  |
| Tuccuration                                     | DEMO SA                             | 77804042X  | PRUEBA PRUEBA                   | 9999999999               | FGOMEZ@SYSTEMFORMACION.ES | Ŭ           |  |
| Documentos Contratación                         |                                     |            | 1201120                         |                          |                           | rin.        |  |
| Contratos y Prórrogas                           | PRUEBA NUEVA                        | 80000000   | PRUEBA                          | 924102905                | PRUEBA@HOTMAIL.COM        |             |  |
| Otros Documentos                                | FÁBRICA DE MAGDALENAS               | 06235611N  | JESUS MARTÍN - CONSUEGRA MERINO | 610383922                | J.MARTINCONS@HOTMAIL.COM  | Ŭ           |  |
| Documentación General<br>Itinerarios Formativos |                                     |            |                                 |                          |                           |             |  |
| Descargas                                       |                                     |            |                                 |                          |                           |             |  |
| Instrucciones de Uso                            |                                     |            |                                 |                          |                           |             |  |
|                                                 |                                     |            |                                 |                          |                           |             |  |
|                                                 |                                     |            |                                 |                          |                           |             |  |

| ZONA ASESORES                                          |                       | APLICACIÓ         | N DE GESTIÓN PARA A | SESORES     |            | ľ                  | SALI   |
|--------------------------------------------------------|-----------------------|-------------------|---------------------|-------------|------------|--------------------|--------|
| Gestión Usuarios                                       | CONTROL DE EMPRESAS   |                   |                     |             |            |                    |        |
| Alta Usuario<br>Control Usuarios                       | Trabajador/es 💙       | Contrato/Prórroga | Fecha Inicio 💙      | Fecha Fin 💙 | Fecha Baja | Prorrogar Contrato | Contra |
| Contratos para la Formación<br>Documentación Formación | Prueba4 Prueba Prueba | Prórroga 1        | 08/09/2011          | 29/09/2011  | ×          | 4                  | 3      |
| Control Empresas/Trabajadores<br>Facturación           | Prueba2 Prueba Prueba | Contrato          | 01/01/1970          | 01/01/1970  | ×          | 4                  | 0      |
| Documentos Contratación                                | Prueba6 Prueba Prueba | Prórroga 1        | 01/01/1970          | 01/01/1970  | ×          | ~                  | 0      |
| Contratos y Prórrogas                                  | Prueba Prueba Prueba  | Prórroga 2        | 01/01/1970          | 01/01/1970  | ×          | ×                  | 0      |
| Otros Documentos                                       |                       |                   |                     |             |            |                    |        |
| Documentación General<br>Itinerarios Formativos        |                       |                   |                     |             |            |                    |        |
| Descargas                                              |                       |                   |                     |             |            |                    |        |
| Instrucciones de Uso                                   |                       |                   |                     |             |            |                    |        |
|                                                        |                       |                   |                     |             |            |                    |        |
|                                                        |                       |                   |                     |             |            |                    |        |

En esta pantalla podremos descargarnos también los documentos de contratos y prorrogas, en caso de poder prorrogar el contrato únicamente tendremos que pulsar en el icono en verde para poder introducir las fechas de inicio y fin del nuevo contrato.

| ZONA ASESORES                 | APLICACIÓN DE GESTIÓN PARA ASESORES |                          |            |          |  |
|-------------------------------|-------------------------------------|--------------------------|------------|----------|--|
| Gestión Usuarios              | PRÓRROGA TRABAJADOR                 |                          |            |          |  |
| Alta Usuario                  |                                     |                          |            |          |  |
| Control Usuarios              |                                     | Empresa:                 | Pruebas Sa |          |  |
| Contratos para la Formación   | Nombre:                             | Prueba6 Prueba Prueba    | DNI:       | 4444444K |  |
| Documentación Formación       |                                     |                          |            |          |  |
| Control Empresas/Trabajadores |                                     | EL CENTRO D              | E TRABAJO  |          |  |
| Facturación                   |                                     |                          |            |          |  |
| Documentos Contratación       |                                     | * Fecha Inicio:          |            |          |  |
| Contratos y Prórrogas         |                                     | • Fecha Fin:             |            |          |  |
|                               |                                     | FECHAS EO                | RMACIÓN    |          |  |
| Otros Documentos              |                                     |                          |            |          |  |
| Documentación General         |                                     | * Fecha Inicio Formación | :          |          |  |
| Itinerarios Formativos        |                                     | * Fecha Fin Formación:   |            |          |  |
| Descargas                     |                                     |                          |            |          |  |
| Instrucciones de Uso          |                                     | Envi                     | ar         |          |  |
|                               |                                     |                          |            |          |  |
|                               |                                     |                          |            |          |  |
|                               |                                     |                          |            |          |  |
|                               |                                     |                          |            |          |  |

Una vez rellenos estos datos pulsaremos enviar y nos aparecerán los nuevos documentos de prórroga ya rellenos.